## Integracja modułów Workflow i Repozytorium

W wersji 2021.2.0 została wprowadzona integracja modułu DMS Workflow z modułem Repozytorium. Oznacza to umożliwienie bezpośredniego przekazywania plików z poziomu kontrolki typu załącznik na dokumencie w obiegu do repozytorium.

Na prawym panelu Repozytorium wprowadzona została dodatkowa zakładka "Procesy powiązane z dokumentem", oznaczona ikoną

ភំ

≪ ⊙ औ Ikony prawe go panel u

Po zaznaczeniu checkboxa obok danego dokumentu na tej zakładce są wyświetlane takie informacje jak:

- data utworzenia dokumentu
- nazwa typu obiegu w module Workflow
- numer dokumentu w module Workflow
- nazwa etapu, w którym aktualnie znajduje się dokument

DMS w module Workflow

Powyższe informacje, w zależności od etapu, na którym jest dokument, znajdują się w jednej z dwóch sekcji:

- Aktywne kiedy dokument DMS znajduje się w obiegu
- Zakończone kiedy przekazano już dokument DMS do etapu końcowego

W wersji 2023.1.0 została wprowadzona funkcjonalność dołączania plików z modułu Repozytorium do dokumentu w module Workflow jako załącznik (zob. <u>Załącznik dodany z modułu</u> <u>Repozytorium</u>).

| Faktura FZ_10_2022                                  | »      |
|-----------------------------------------------------|--------|
| Procesy powiązane z dokumentem                      | ()     |
| Aktywne                                             | $\sim$ |
| 19-10-2022                                          | ഫ      |
| B<br>Faktury zakupu<br>FZ/35/10/2022<br>Rejestracja | 000    |
| Zakończone                                          |        |

Brak dostępnych procesów

Dane o dokumencie z kontrolką typu załącznik w module Workflow, kiedy dokument jest w obiegu

| Faktura FZ_10_2022                              | >>                 |
|-------------------------------------------------|--------------------|
| Procesy powiązane z dokumentem                  | <b>(</b> )         |
| Aktywne                                         | $\bigtriangledown$ |
| Brak dostępnych procesów<br>Zakończone          | ភះ                 |
| 19-10-2022                                      |                    |
| Faktury zakupu<br>FZ/35/10/2022<br>Archiwizacja |                    |

Dane o dokumencie z kontrolką typu załącznik w module Workflow, kiedy dokument zakończył obieg

## Uwaga

Informacje wskazane powyżej prezentowane są wyłącznie dla plików przesłanych do Repozytorium z kontrolki typu załącznik na dokumencie DMS lub dla plików z Repozytorium dodanych do kontrolki typu załącznik na dokumencie DMS, nie wyświetlają się natomiast dla plików dodanych do Repozytorium bezpośrednio z poziomu Repozytorium.

Uwaga

W przypadku usunięcia dokumentu DMS, który był powiązany z plikiem przesłanym do Repozytorium albo usunięcia pliku z załącznika plik ten pozostaje w Repozytorium (choć w tym drugim przypadku zostaje przeniesiony do zakładki 'Kosz'), ale skasowane zostają informacje znajdujące się w zakładce 'Procesy powiązane z dokumentem'.

| Witaj DMS                              | »                  |
|----------------------------------------|--------------------|
| Procesy powiązane z dokumentem         | ()                 |
| Aktywne                                | $\bigtriangledown$ |
| Brak dostępnych procesów<br>Zakończone | ដ                  |

Brak dostępnych procesów

Skasowane dane o dokumencie z kontrolką typu załącznik w module Workflow, kiedy dokument został usunięty

## Trwałe usunięcie pliku z Repozytorium a plik dodany z Repozytorium do modułu Workflow

Jeśli do dokumentu w module Workflow dodano jako załącznik plik z modułu Repozytorium, a następnie plik ten został trwale usunięty z modułu Repozytorium, wówczas:

 podgląd takiego dokumentu w module Workflow nie jest możliwy – po kliknięciu w nazwę załącznika wyświetlany jest komunikat informujący o braku możliwości podglądu dokumentu;

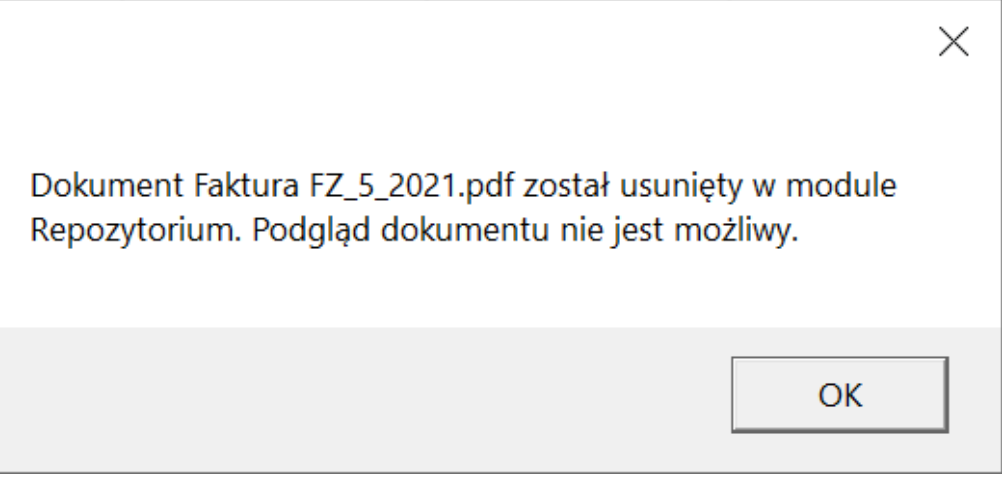

Komunikat informujący o usunięciu dokumentu w Repozytorium i braku możliwości podglądu takiego dokumentu

 pobranie takiego dokumentu na dysk nie jest możliwe – po kliknięciu w ikonę dyskietki wyświetlany jest komunikat informujący o braku możliwości pobrania dokumentu.

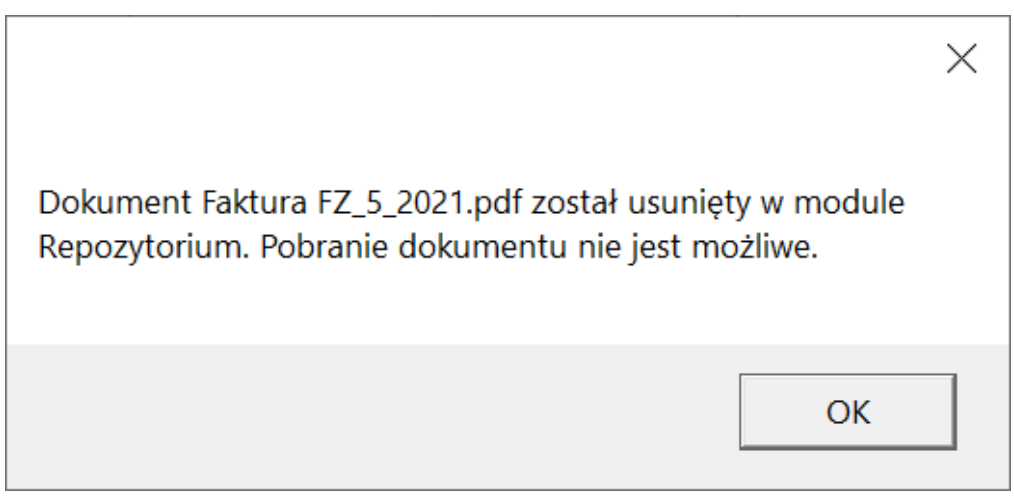

Komunikat informujący o usunięciu dokumentu w Repozytorium i braku możliwości pobrania takiego dokumentu

Domyślny operator Repozytorium

Operatorzy, którzy nie mają uprawnień do danych lokalizacji w Repozytorium lub do modułu Repozytorium, mogą dodawać do niego pliki w formie załączników dokumentów DMS, dlatego została dodana funkcjonalność **operatora domyślnego**.

Operator domyślny jest określany przez administratora DMS w ramach okna 'Ustawienia' na zakładce 'Przechowywanie plików' (dawna zakładka 'IBARD') w sekcji 'Kontrolki typu Załącznik' przy wyborze opcji 'Login domyślnego operatora repozytorium'. W imieniu tego operatora pozostali operatorzy mogą przesyłać pliki do Repozytorium.

Wybór operatora domyślnego jest dokonywany w ramach listy operatorów DMS, która została zawężona do operatorów mających uprawnienia do pracy z modułem Repozytorium.

Jeśli aktywny jest tryb wielospółkowy, operator zostaje wskazany z listy operatorów wybranej spółki.

Operatorzy na liście są uszeregowani w kolejności alfabetycznej. Możliwe jest wyświetlenie na liście maksymalnie 11 operatorów, przy większej liczbie pojawia się pasek przewijania.

Zmiana operatora domyślnego jest możliwa po usunięciu

poprzedniego po kliknięciu ikony kosza i ponownym dokonaniu wyboru z listy.

Od wersji 2023.1.0 operatorzy, którzy nie mają uprawnień do danych lokalizacji w Repozytorium lub do modułu Repozytorium, mogą również dodawać pliki z modułu Repozytorium do kontrolek typu załącznik w module Workflow w imieniu operatora domyślnego.

|     | Comarch DMS 2024.2.1                                                                                                | [Firma ABC] | Administrator | - 🗆 × |
|-----|----------------------------------------------------------------------------------------------------|-------------|---------------|-------|
|     | Ustawienia                                                                                                    |             |               |       |
|     | POŁĄCZENIA Z ERP SERWER POCZTOWY EMAIL NARZĘDZIA API <b>PRZECHOWYWANIE PLIKÓW</b> ANALIZA WYDAJNOŚCI LOGI SYSTEMOWE |             |               |       |
| ٥   | Kontrolki typu Załącznik                                                                                            |             |               |       |
| ••• | Repozytorium                                                                                                    |             |               |       |
|     | Login domyślnego operatora repozytorium Administrator 💼                                                             |             |               |       |
|     | Comarch IBARD<br>Konto IBARD, na którym będą zapisywane pliki dodawane do kontrolek typu<br>Załącznik               |             |               |       |
|     | Repozytorium                                                                                                    |             |               |       |
| m   |                                                                                                    |             |               |       |
| *   |                                                                                                    |             |               |       |
| 20  |                                                                                                    |             |               |       |
| •}• |                                                                                                    |             |               |       |

Ustawianie domyślnego operatora Repozytorium

Jeżeli dokumenty przesłane do Repozytorium za pomocą kontrolki typu załącznik w module Workflow mają trafić także do usługi IBARD, administrator powinien w pliku Web.config (domyślna lokalizacja: C:\inetpub\wwwroot\DMS) zmienić parametr "DestinationAttachmentsWorkflow", tak, aby "DestinationAttachmentsWorkflow" = IBARD.

| C:\inet      | :pub\wwwroot\dmska202403\web.config - Notepad++ [Administrator] X                                                              |
|--------------|----------------------------------------------------------------------------------------------------|
| File Edit    | Search View Encoding Language Settings Tools Macro Run Plugins Window ? X                                                      |
| 6 🗗 🗄        | E 3 6 A K B 7 C A 4 6 6 5 5 1 F 2 8 6 A = 0 F 8 6                                                                              |
| 🔚 web.com    | fig 🗵                                                                                                    |
| 82           | "EnableAnaliticDescription" - parameter active if <add key="WorkMode" value="XL" / defined>                                    |
| 83           | Allows for assigning costs and documents generation, enabled = "true", disabled = "false"                                      |
| 84           | <add key="EnableAnaliticDescription" value="true"></add>                                                                       |
| 85           | Allows for choosing database to store attachments: DMS database = "DO", ERP database = "XL", IBARD disks = "IBARD"             |
| 86           | <pre><add key="DestinationAttachmentsWorkflow" value="IBARD"></add></pre>                                                      |
| 87           | Allows for choosing database to store attachments added in Document Manager: DMS database, MD tables = "DO", IBARD disks</p    |
| 88           | <pre><add key="DestinationAttachmentsRepository" value="IBARD"></add></pre>                                                    |
| 89           | <pre><add key="AnalitycalDescriptionWorkMode" value="1"></add></pre>                                                           |
| 90           | "CdnApiVersion" - ERP system version number with which Comarch DMS cooperates                                                  |
| 91           | API vesions for ERP XL: 20220, 20221, 20230                                                                                    |
| 92           | API versions for ERP Optima: 20230, 20231, 20232                                                                               |
| 93           | <add key="CdnApiVersion" value="201921" / >                                                                                    |
| 94           | <add key="CdnApiVersion" value="20232"></add>                                                                                  |
| 95           | "UrlERP" - it is necessary to enter Web address to Comarch ERP Enterprise system. NOT NECESSARY IF COMARCH DMS WORKS IN M</th  |
| 96           | <add key="UrlERP" value="UrlERP"></add>                                                                                        |
| 97           | "CertificateNameERP" - it is necessary to install certificate for Comarch ERP Enterprise system in Local Machine and grant</th |
| 98           | <pre><add key="CertificateNameERP" value="CertificateNameERP"></add></pre>                                                     |
| 99           | "RestServiceERP" - used for OQL i . NOT NECESSARY IF COMARCH DMS WORKS IN MULTICOMPANY MODE                                    |
| 100          | <pre><add key="RestServiceERP" value="RestServiceERP"></add></pre>                                                             |
| 101          | "DatabaseERP" - it is necessary to enter Comarch ERP Enterprise database name. NOT NECESSARY IF COMARCH DMS WORKS IN MULT</th  |
| 102          | <pre><add key="DatabaseERP" value="DatabaseERP"></add></pre>                                                                   |
| 103          | "OrganizationERP" - it is necessary to enter identifier of default organization in Comarch ERP Enterprise system. NOT NEC</th  |
| 104          | <pre><add key="OrganizationERPId" value="OrganizationERP"></add></pre>                                                         |
| 105          | <add key="OrganizationERPName" value="DefaultOrganizationIdentifier" / >                                                       |
| 106          | <pre><add key="OrganizationERPName" value="DefaultOrganizationIdentifier"></add></pre>                                         |
| 107          | Comarch OCR                                                                                                    |
| 108          | <add key="OCRComarchUri" value="https://cr.erp.comarch.pl/api/v1/"></add>                                                      |
| 109          | <add key="OCRComarchTimeout" value="15"></add>                                                                                 |
| 110          | < Comarch 2FA>                                                                                                    |
| <            | >                                                                                                    |
| eXtensible I | Markup Language file length : 26 306 lines : 363 Ln : 86 Col : 43 Pos : 8 296 Windows (CR LF) UTF-8 IN                         |

Zmiana parametru "DestinationAttachmentsWorkflow" w pliku Web.config

| Wówczas w <b>Ustawieniach</b><br>Załącznik pojawia się dodat                              | w ramach sekcji <i>Kontrolki typu</i><br>kowa podsekcja <i>Comarch Ibard</i> . Po                                    |
|-------------------------------------------------------------------------------------------|----------------------------------------------------------------------------------------------------|
| Auto<br>wyborze przycisku<br>wyświetlone okno, w którym w<br>konta IBARD, na które mają t | <b>IAutoryzacja]</b> zostaje<br>należy <mark>uzupełnić login i hasło do</mark><br>rafiać załączniki dodane za pomocą |
| kontrolki typu załącznik,<br><b>[Zaloguj]</b> .                                           | a następnie kliknąć Zaloguj                                                                                          |

| Kontrolki typu Załącznik                                                   |           | ^                            |   |
|----------------------------------------------------------------------------|-----------|------------------------------|---|
| Repozytorium                                                               | Nazwa s   | ipółki Pracownik             |   |
| Login domyślnego operatora repozytorium                                    | Firma     | Administrator                |   |
| Comarch IBARD<br>Konto IBARD, na którym będą zapisywane pli<br>Autoryzacja | ki dodawa | Login<br>Loginibard<br>Hasło | × |
| Repozytorium                                                               |           |                              |   |
|                                                                            |           | Zaloguj Anuluj               |   |

Autoryzacja IBARD w zakładce "Kontrolki typu Załącznik" w "Ustawieniach" modułu Workflow

Po zalogowaniu do usługi IBARD w ramach podsekcji *Comarch IBARD* w sekcji *Kontrolki typu Załącznik* wyświetlany jest login użytkownika w IBARD, a załączniki dodane za pomocą kontrolki typu załącznik trafiają do usługi IBARD.

| Kontrolki typu Załącznik                                              | ^             |
|-----------------------------------------------------------------------|---------------|
| Repozytorium                                                          |               |
| Login domyślnego operatora repozytorium Marian Kowalski               | â             |
| Comarch IBARD                                                         |               |
| Konto IBARD, na którym będą zapisywane pliki dodawane do kontrolek ty | /pu Załącznik |
| Autoryzacja Zalogowano użytkownika [Login użytkownika IBA             | RD]           |
|                                                                       |               |
| Repozytorium                                                          | $\sim$        |

Widok podsekcji "Comarch IBARD" po dokonaniu autoryzacji

Wskazówka

Po kliknięciu w drugą sekcję o nazwie 'Repozytorium' i naciśnięciu kontrolki "Autoryzacja" możliwe jest ustawienie konta IBARD, gdzie zostaną zapisane pliki dodawane do repozytorium. Kontrolki typu Załącznik i Manager dokumentów Repozytorium

 $\smile$ 

Comarch IBARD

Konto IBARD, na którym będą zapisywane pliki dodawane do Repozytorium

Autoryzacja

Kontrolka 'Autoryzacja', za pomocą której można ustawić konto IBARD

Rozpoczynasz pracę z Comarch DMS Repozytorium i chcesz dowiedzieć się, jak korzystać z programu? A może masz już podstawową wiedzę o Comarch DMS Repozytorium i chcesz dowiedzieć się więcej?

<u>Sprawdź Szkolenia Comarch DMS Repozytorium!</u>

Powrót do początku artykułu